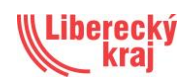

## <u>Manuál pro podávání žádostí do výzev pro zařazení</u> <u>kapacit do Základní sítě sociálních služeb pro rok 2026</u>

#### Přehled výzev a náhled do výzvy

Vyhlášené výzvy naleznete v modulu Rozvojové záměry – Výzvy – Výzvy.

Ve filtru v horní části obrazovky zvolte *Období –* **2025** a klikněte na tlačítko *Filtrovat záznamy.* 

Po použití filtru se vám vygeneruje seznam výzev podaných a zpracovaných na základě **Rozvojových záměrů 2025 (na rok 2026)**.

Výzvy jsou vypsány buď pro **konrétní poskytovatele** a druhy služeb - vyhledáte je ve sloupci *Název.* Další možností jsou **otevřené výzvy**, které jsou označeny **xx** a může se do nich přihlásit jakýkoliv poskytovatel s příslušnou registací (například: **V\_01\_2026\_xx**).

Pomocí ikony *lupy* otevřete svou výzvu a seznamte se s ní.

| wiel                         |                   |                         |                  |                 |        |                  |                               |           |       |
|------------------------------|-------------------|-------------------------|------------------|-----------------|--------|------------------|-------------------------------|-----------|-------|
| KISSOS   Změna hesla   Připr |                   |                         |                  |                 |        | Výzvy            |                               |           |       |
| Menu - Poskytovatelé         | Filtr             |                         |                  |                 |        |                  |                               |           |       |
| Můj poskytovatel             | Období:           | 2025                    | Definice:        | – nevybráno –   | Název: |                  | Karta aktivity:               | nevvbráno | = ×   |
| Moje zařízení                | Skupina služby:   | nevybráno               | Hlavní zadavatel | – nevybráno – 🔹 |        |                  |                               |           |       |
| Moje služby                  | Filtrovat záznamy | Vypnout filtr           |                  |                 |        |                  |                               |           |       |
| Moje zprávy                  |                   |                         |                  |                 |        | Νονά νύχνα       |                               |           |       |
| Poskytovatelé                |                   |                         |                  |                 |        | nota tyria       |                               |           |       |
| Aktuality                    | Seznam výzvy      |                         |                  |                 |        |                  |                               |           |       |
| Aktuality                    | Období            |                         | Definice výzvy   |                 | Název  | Hlavní zadavatel | Skupina služ                  | by        |       |
| Rozvojové záměry             | Q025              | Rozvojové záměry 2025 ( | (na rok 2026)    | V_01_2026_xx    |        | ! iberec         | 2021+ §60 - Krizová pomoc (P) |           | 3.1.4 |
| Výzvy                        |                   |                         |                  |                 |        |                  |                               |           |       |
| > Výzvy                      |                   |                         |                  |                 |        |                  |                               |           |       |
| » Žádosti                    |                   |                         |                  |                 |        |                  |                               |           |       |

kissos-lbc.ders.cz/fcgi/verso.fpl/\_TS\_/1750771925?fname=ksp\_vyzva\_det&id=277&

| De          | tail výzvy            |                                                                                                |
|-------------|-----------------------|------------------------------------------------------------------------------------------------|
| [           | Definice výzvy:       | Rozvojové záměry 2025 (na rok 2026)                                                            |
|             | Název:                | V_01_2026_xx                                                                                   |
|             | Hlavní zadavatel      | Liberec 🗸                                                                                      |
|             | Skupina služby        | 2021+ §60 - Krizová pomoc (P)                                                                  |
|             | Karta aktivity        | X 3.1.4 - Posilení krizové pomoci pro osoby se zdravotním postižením     Přídat kartu aktivity |
|             | Forma skupiny služby: | Pobytová                                                                                       |
|             | Cílová skupina:       | Přidat skupinu                                                                                 |
|             | Věková skupina:       | Přídat skupinu                                                                                 |
| Regionalita |                       | KRAJ 🗸                                                                                         |
|             | Působnost:            | Liberecký kraj V X                                                                             |

| Seznam polí                                                        |              |  |  |  |  |
|--------------------------------------------------------------------|--------------|--|--|--|--|
| Název                                                              |              |  |  |  |  |
| POPTÁVANÁ KAPACITA - LŮŽKA:                                        | 3.00         |  |  |  |  |
| POPTÁVANÁ KAPACITA - ÚVAZKY:                                       | 0.00         |  |  |  |  |
| PŘEDPOKLÁDANÁ NÁKLADOVOST POPTÁVANÉ KAPACITY (Kč):                 | 1 603 189.50 |  |  |  |  |
| SPOLUFINANCOVÁNÍ Z VEŘEJNÝCH ZDROJŮ ZADAVATELE<br>(OBEC/KRAJ/ORP): | 160 318.95   |  |  |  |  |

Uložit a obnovit Uložit a zavřít Uložit jako kopii Vymazat Zavřít

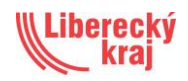

## Podání žádosti do výzev

## Žádost poskytovatele sociálních služeb pro zařazení nových kapacit do Základní sítě sociálních služeb Libereckého kraje 2026

#### Termín podání žádosti: od 26. 6. 2025 do 26. 7. 2025

Pro podání nové žádosti přejděte do modulu *Rozvojové záměry – Výzvy – Žádosti do výzev*. Zde klikněte na tlačítko **Nová žádost** a založte svoji žádost.

| widi                         |                                     |                   |                 |               |          |              |               |       |      |
|------------------------------|-------------------------------------|-------------------|-----------------|---------------|----------|--------------|---------------|-------|------|
| KISSOS   Změna hesla   Připr |                                     |                   |                 |               |          |              |               |       |      |
| Menu - Poskytovatelé         |                                     |                   |                 |               |          | Seznar       | n žádostí do  | výzvy |      |
| Můj poskytovatel             | Filte                               |                   |                 |               |          |              |               |       |      |
| Moje zařízení                | Filu                                | _                 | -               |               |          |              |               |       |      |
| Moje služby                  | Období:                             | 2025 🗸            | Definice:       | – nevybráno – | ~        | Výzva:       | nevybráno     | = ×   | Pos  |
| Moje zprávy                  | Identifikátor:<br>Hlavní zadavatel: | – nevybráno – 🗸 🗸 | Skupina služby: | nevybráno     | <b>X</b> | Regionalita: | – nevybráno – | ~     | Stav |
| Poskytovatelé                | Filtrovat záznamy                   | Vypnout filtr     |                 |               |          |              |               |       |      |
| Aktuality                    |                                     |                   |                 |               |          |              |               |       |      |
| Aktuality                    |                                     |                   |                 |               |          |              | Nová žádost   |       |      |
| Rozvojové záměry             |                                     |                   |                 |               |          |              |               |       |      |
| Výzvy                        |                                     |                   |                 |               |          |              |               |       |      |
| » Výzvy                      |                                     |                   |                 |               |          |              |               |       |      |
| Žádosti do výzev             |                                     |                   |                 |               |          |              |               |       |      |
| » Žádosti                    |                                     |                   |                 |               |          |              |               |       |      |

Po kliknutí na tlačítko Nová žádost se vám otevře formulář pro vyplnění žádosti.

V poli Výzva vyberte z nabídky tu výzvu, která se vás týká (například: V\_31\_2026\_Fokus\_Turnov).

| De | tail žádosti                                    |                                      |            |                    |                                          |                           |          |
|----|-------------------------------------------------|--------------------------------------|------------|--------------------|------------------------------------------|---------------------------|----------|
|    | Žádost                                          |                                      |            |                    |                                          |                           |          |
| z  | ákladní informace                               |                                      |            |                    |                                          |                           |          |
|    | Definice:                                       | 2025 - Žádost poskytovatele soc. slu | žeb pro za | iřazení nových kaj | oacit sociál                             | ních služeb do ZSLK 2026  |          |
|    | Výzva:                                          | nevybráno                            |            | •                  |                                          |                           |          |
|    | Stav                                            | V_24_2026_Domov_duchodcu_Ce          | sky_Dub    | *                  |                                          |                           |          |
|    |                                                 | V_26_2026_Domov_seniorů_Vratis       | avice      |                    |                                          |                           |          |
| s  | ieznam polí z výzvy                             | V_28_2026_Fokus_Semily               |            |                    |                                          |                           |          |
|    |                                                 | V_29_2026_Fokus_Semily               |            |                    |                                          |                           |          |
|    | Nazev                                           | V_31_2026_Fokus_Turnov               |            |                    | zvy                                      | Hodnota                   | Kontrola |
|    |                                                 | V_32_2026_Global_Partner_Péče        |            |                    |                                          |                           |          |
| S  | ieznam polí                                     | V_34_2026_CH_Česká_Kamenice          |            |                    |                                          |                           |          |
|    |                                                 | V_35_2026_CH_Česká_Lípa              |            |                    |                                          |                           |          |
|    | Název                                           | V_36_2026_CH_Semily                  |            |                    |                                          | Hodnota                   |          |
|    | Ι ΟΚΑΙ ΙΤΑ ΖΑŘÍΖΕΝ                              | V_37_2026_Jedličkův_ústav            |            |                    |                                          |                           |          |
|    |                                                 | V_38_2026_Mareva                     |            |                    |                                          |                           |          |
|    |                                                 | V_39_2026_MCU_Koloseum               |            |                    |                                          |                           |          |
|    | řílohy z dofinico žádosti                       | V_40_2026_Město_Cvikov               |            |                    |                                          |                           |          |
|    |                                                 | V_41_2026_Město_Hodkovice_n_N        | N          |                    |                                          |                           |          |
|    | Název                                           | V_42_2026_Město_Kamenický_Še         | nov        |                    |                                          | Soubor                    |          |
|    | Pozhodnutí o registraci                         | V_43_2026_Most_k_naději              |            |                    | Přetáhně                                 | te nebo kliknutím vyberte | soubor   |
|    |                                                 | V_44_2026_Naděje                     |            |                    |                                          |                           |          |
|    | Popis realizace                                 | V_45_2026_Navrat                     |            |                    | Přetáhně                                 | te nebo kliknutím vyberte | soubor   |
|    |                                                 | V_46_2026_OS_DRAK                    |            |                    |                                          |                           |          |
|    | Popis služby v rozsahu Garantované nabídky      | L                                    | Ano        | 1                  | Přetáhněte nebo kliknutím vyberte soubor |                           |          |
|    | Rozčlenění kapacit v území/personální zajištění |                                      | Ano        |                    | Přetáhně                                 | te nebo kliknutím vyberte | soubor   |

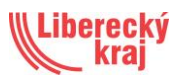

Pokud máte zaregistrovánu jednu službu, identifikátor se doplní automaticky. V případě, že máte registrováno více služeb, je nutné vybrat správný identifikátor ze seznamu. V poli **Identifikátor** z číselníku vyberte ten identifikator , který se dané výzvy týká.

| Definice:                                                                                              |                                                                                                    |                            |                                              |                                                                               |          |
|----------------------------------------------------------------------------------------------------|----------------------------------------------------------------------------------------------------|----------------------------|----------------------------------------------|-------------------------------------------------------------------------------|----------|
|                                                                                                    | 2025 - Žádost posky                                                                                                    | tovatele soc. služeb pro ; | zařazení nových kapacit s                    | ociálních služeb do ZS                                                        | BLK 2026 |
| Výzva:                                                                                                 | TEST                                                                                                    |                            | ~                                            |                                                                               |          |
| Identifikátor                                                                                          | 4661168 - FOKUS T                                                                                                    | urnov                      |                                              |                                                                               |          |
| 🎸 Číselník Identifikátory p                                                                            | oskytovatele - Google Chrome                                                                                                    |                            |                                              | - 0                                                                           | ×        |
| kissos-lbc.ders.cz/                                                                                    | fcgi/verso.fpl/ TS /1750775067?fna                                                                                                    | me=dvnciselnik upar        | &lov=lov%3Aksp_vvz                           | a identifikator&pr.                                                           |          |
| Identifikátory pos                                                                                     | utovotolo                                                                                                    |                            | 1-7                                          |                                                                               |          |
| Identifikatory pos                                                                                     | kytovatele                                                                                                    |                            |                                              |                                                                               | _        |
| Identifikátor:                                                                                         | Název:                                                                                                    | fokus                      | an -14 an                                    |                                                                               |          |
|                                                                                                    |                                                                                                    | 101103                     | Najit V                                      | pnout filtr Zavrit                                                            |          |
| Výběr se provádí kliknutím                                                                             | kdekoliv na řádku. Speciální znaky 🧕.                                                                                                   | lokus                      | Najit V                                      | pnout filtr Zavrit                                                            |          |
| Výběr se provádí kliknutím<br>identifikátor =                                                          | kdekoliv na řádku. Speciální znaky 🧿.<br>název                                                                                          | /                          |                                              | poout filtr Zavrit                                                            |          |
| Výběr se provádí kliknutím<br>identifikátor =                                                          | kdekoliv na řádku. Speciální znaky 🔮.<br>název<br>FOKUS Turnov                                                                          | V =                        | FOKUS T                                      | prout hitr Zavrit                                                             |          |
| Výběr se provádi kliknutím<br>identifikátor =<br>4661168<br>7471836                                    | kdekoliv na řádku. Speciální znaky 🔮.<br>název<br>FOKUS Turnov<br>FOKUS Turnov                                                          | V .                        | FOKUS TU<br>FOKUS TU                         | proout hitr Zavrit                                                            |          |
| Výběr se provádi kliknutím<br>identifikátor =<br>4661168<br>1 p 7471836<br>7943498                     | kdekoliv na řádku. Speciální znaky 🔮.<br>název<br>FOKUS Turnov<br>FOKUS Turnov<br>Centrum duševního zdraví Fokus Libere                 | V .                        | FOKUS TU<br>FOKUS TU<br>FOKUS TU             | proout hitr Zavrit poskytovatel rnov, z.s. prec o.p.s.                        |          |
| Výběr se provádí kliknutím<br>identifikátor =<br>4661168<br>7471836<br>7943498<br>9314906              | kdekoliv na řádku. Speciální znaky 🥹.<br>název<br>FOKUS Turnov<br>FOKUS Turnov<br>Centrum duševního zdraví Fokus Libere<br>FOKUS Turnov | V =<br>IC Z.Ú.             | FOKUS TU<br>FOKUS TU<br>FOKUS LI<br>FOKUS TU | proout hitr Zavrit poskytovatel rnov, z.s. rrov, z.s. berec o.p.s. rnov, z.s. | Kontrola |
| Výběr se provádí kliknutím<br>identifikátor =<br>4661168<br>7471836<br>7471836<br>7943498<br>9314906   | kdekoliv na řádku. Speciální znaky Q.<br>název<br>FOKUS Turnov<br>FOKUS Turnov<br>Centrum duševního zdraví Fokus Libere<br>FOKUS Turnov | V =                        | FOKUS TU<br>FOKUS TU<br>FOKUS TU<br>FOKUS TU | proout hitr Zavrit poskytovatel rnov, z.s. rrov, z.s. perec o.p.s. rnov, z.s. | Kontrola |
| Výběr se provádi kliknutím<br>identifikátor =<br>4661168<br>7471836<br>7943498<br>9314906<br>1 - 4 z 4 | kdekoliv na řádku. Speciální znaky Q.<br>název<br>FOKUS Turnov<br>FOKUS Turnov<br>Centrum duševního zdraví Fokus Libere<br>FOKUS Turnov | ✓ ■                        | FOKUS TU<br>FOKUS TU<br>FOKUS TU             | proout hitr Zavrit poskytovatel rnov, z.s. rnov, z.s. berec o.p.s. rnov, z.s. | Kontrola |

| Detail žádosti     |                                                                                                    |
|--------------------|----------------------------------------------------------------------------------------------------|
| Žádost             |                                                                                                    |
| Základní informace |                                                                                                    |
| Definice:          | 2025 - Žádost poskytovatele soc. služeb pro zařazení nových kapacit sociálních služeb do ZSLK 2026 |
| Výzva:             | V_31_2026_Fokus_Turnov                                                                             |
| Identifikátor      | 4661168 - FOKUS Turnov                                                                             |
| Poskytovatel       | FOKUS Turnov, z.s.                                                                                 |
| Skupina služby     | 2021+ §67 - Sociálně terapeutické dílny                                                            |
| Hlavní zadavatel   | Turnov                                                                                             |
| Forma              | Ambulantní                                                                                         |
| Cílová skupina     |                                                                                                    |
| Věková skupina     |                                                                                                    |
| Regionalita        | ORP                                                                                                |
| Působnost:         |                                                                                                    |
| Stav               | Nová                                                                                               |

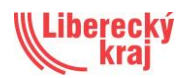

#### Vyplnění hodnot v části Seznam polí z výzvy

Ve sloupci **Hodnota z výzvy** se automaticky zobrazují hodnoty převzaté z příslušné výzvy. Tyto hodnoty nelze upravovat, slouží pouze k informaci pro kontrolu správnosti zadávaných údajů.

Do druhého sloupce **Hodnota** vyplňte skutečně požadované údaje, ke kterým se žádostí hlásíte. Zadané hodnoty nesmí překročit hodnoty uvedené ve výzvě.

Uveďte následující požadované údaje:

- **Poptávaná kapacita lůžka:** Uveďte počet lůžek, o jejichž zařazení do Základní sítě sociálních služeb žádáte.
- Poptávaná kapacita úvazky:
   Uveďte počet úvazků, o jejichž zařazení do Základní sítě sociálních služeb žádáte, nebo které personálně zajišťují lůžka u žádosti o rozvoj u pobytových služeb.
- Předpokládaná nákladovost poptávané kapacity (Kč):
   Uveďte celkový finanční objem (v Kč), který odpovídá nákladům na zajištění skutečně požadované kapacity.
- Spolufinancování z veřejných zdrojů zadavatele (obec/kraj/ORP): Uveďte, v jaké výši bude kapacita spolufinancována z rozpočtu veřejných zadavatelů – obcí, kraje nebo ORP.

| Seznam polí z výzvy                                             |                 |          |          |  |  |  |
|-----------------------------------------------------------------|-----------------|----------|----------|--|--|--|
| Název                                                           | Hodnota z výzvy | Hodnota  | Kontrola |  |  |  |
| POPTÁVANÁ KAPACITA - LŮŽKA:                                     | 0.00            | 0.00     | Ne       |  |  |  |
| POPTÁVANÁ KAPACITA - ÚVAZKY:                                    | 1.00            | 1.00     | Ne       |  |  |  |
| PŘEDPOKLÁDANÁ NÁKLADOVOST POPTÁVANÉ KAPACITY (Kč):              | 1 084 232.66    | 1 234.00 | Ne       |  |  |  |
| SPOLUFINANCOVÁNÍ Z VEŘEJNÝCH ZDROJŮ ZADAVATELE (OBEC/KRAJ/ORP): | 108 423.26      | 123.00   | Ne       |  |  |  |

V časti Seznam polí: Lokalita zařizení - zadejte adresu místa poskytování služby.

| Se | Seznam poli        |         |  |  |  |  |
|----|--------------------|---------|--|--|--|--|
| [  | Název              | Hodnota |  |  |  |  |
|    | LOKALITA ZAŘÍZENÍ: | TEXT    |  |  |  |  |

V části *Přílohy z definice žádosti* v poli *Soubor* vložte povinné přílohy (formát PDF):

- Rozhodnutí o registraci- kopie rozhodnutí
- Popis realizace- v souladu s registrací
- Popis služby v rozsahu garantované nabídky:
  - popis obsahu každé základní činnosti a úkonu příslušného druhu sociální služby (v souladu s vyhláškou č. 505/2006 Sb.), tak aby bylo zřejmé, jaká je náplň

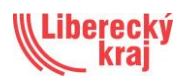

úkonů a pokrývání potřeb ve Vaší službě (možné doplnit o časovost a frekvenci obvyklou pro poskytovatele),

- místo / místa poskytování sociální služby,
- o personální zajištění služby,
- o doplňkové informace (fakultativní služby apod.)...
- Rozčlenění kapacit v území / personální zajištění- vyplnění na přiloženém formuláři (příloha č. 1 této metodiky)
- Bližší specifikace rozvojového záměru- volnou fromou

| Přílohy z definice žádosti                      |         |                                          |
|-------------------------------------------------|---------|------------------------------------------|
| Název                                           | Povinné | Soubor                                   |
| Rozhodnutí o registraci                         | Апо     | Přetáhněte nebo kliknutím vyberte soubor |
| Popis realizace                                 | Ano     | Přetáhněte nebo kliknutím vyberte soubor |
| Popis služby v rozsahu Garantované nabídky      | Ano     | Přetáhněte nebo kliknutím vyberte soubor |
| Rozčlenění kapacit v území/personální zajištění | Ano     | Přetáhněte nebo kliknutím vyberte soubor |
| Bližší specifikace rozvojového záměru           | Ano     | Přetáhněte nebo kliknutím vyberte soubor |

Do políčka *Přílohy* můžete vkládat i přílohy, které nejsou povinné, ale považujete je za relevantní přílohy (format PDF).

| P | řílohy        |     |                     |
|---|---------------|-----|---------------------|
|   | Soubor        | Тур | Podpis poskytovatel |
|   | Přidat soubor |     |                     |

Žádost uložte a následně ji můžete **předat ke schválení krajem**.

| Poskytovatel sociálních služeb prohlašuje, že splňuje registrační podmínky v souladu s Výzvou kraje. |                            |                  |                 |                |  |
|----------------------------------------------------------------------------------------------------|----------------------------|------------------|-----------------|----------------|--|
| Změnit stav na Ke schválení statutárovi                                                              | Předat ke schválení krajem | Uložit a obnovit | Uložit a zavřít | Vymazat Zavřít |  |

Při předání žádosti ke schválení krajem je vyžadován elektronický podpis.

#### Elektronický podpis

• V průběhu procesu "předání ke schválení krajem", dojde k výzvě statutárního zástupce poskytovatele k elektronickému podpisu.

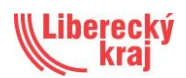

Před samotným podpisem žádosti, je třeba mít ve Vašem PC nainstalovaný a spuštěný nástroj na podepisování – DERS SmartCard Signer (byl třeba k podpisu pověření SGEI). Pokud tento nástroj nainstalovaný nemáte, nainstalujte si ho dle postupu v manuálu Instalace DERS SmartCard Signer na úvodní straně aplikace KISSOS a v sekci manuály.

Pokud již máte nástroj DERS SmartCard Signer ve Vašem počítači nainstalovaný, stačí jej jen spustit poklikáním ikonky na ploše:

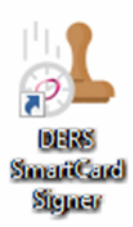

• Po spuštění aplikace dojde k zobrazení ikony v oznamovací oblasti u hodin (na liště vpravo dole), nejdřív červené, po chvilce zelené.

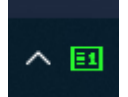

• Aplikace je spuštěna a nyní je možné po stisknutí tlačítka **Předat ke schválení kraji** dokument podepsat

## Nově spuštěná aplikace pro webové podpisy – DERS SmartCard Access

Kromě původní aplikace DERS SmartCard Signer je nyní k dispozici i nástroj **DERS SmartCard** Access, který nabízí rozšířené možnosti a umožňuje snadné podepisování dokumentů – jak pomocí čipové karty, tak i prostřednictvím certifikátu uloženého ve vašem počítači (např. v systému Windows).

# Tuto aplikaci doporučujeme používat jako výchozí způsob elektronického podepisování.

Návod k instalaci a odkaz ke stažení najdete zde: <u>https://signer.ders.cz/dsca\_index.html</u>

Pro běžné uživatele (bez nutnosti administrátorských práv): https://signer.ders.cz/DERSSmartCardAccess User.msi

### Instalace aplikace DERS SmartCard Access

| Windows Instalace                                                                     |  |  |  |  |
|---------------------------------------------------------------------------------------|--|--|--|--|
|                                                                                       |  |  |  |  |
| Moznosti instalace                                                                    |  |  |  |  |
| Zvolte jednu z následujících možností instalace:                                      |  |  |  |  |
| Pro uživatele: <u>Stáhnout</u>                                                        |  |  |  |  |
| Pro všechny uživatele (vyžaduje admin práva): <u>Stáhnout</u>                         |  |  |  |  |
| Postup instalace                                                                      |  |  |  |  |
| 1. Spusťte stažený instalační soubor.                                                 |  |  |  |  |
| 2. Postupujte dle pokynů instalátoru.                                                 |  |  |  |  |
| <ol><li>Po instalaci se aplikace automaticky přidá do spuštění po restartu.</li></ol> |  |  |  |  |
| Ověření spuštění                                                                      |  |  |  |  |
| V oznamovací oblasti (u hodin) ikonka například:                                      |  |  |  |  |
|                                                                                       |  |  |  |  |

Po stažení instalačního souboru na něj **dvakrát klikněte**, čímž spustíte instalaci aplikace. Po dokončení instalace není nutné aplikaci spouštět ručně.

Stačí při podepisování kliknout na tlačítko **"Podepsat"** – aplikace se spustí automaticky a otevře se okno pro výběr certifikátu:

- pokud máte certifikát uložený v systému, jednoduše jej vyberte a v případě potřeby zadejte PIN,
- pokud používáte čipovou kartu, vložte ji a zadejte PIN ke kartě.

#### Upozornění:

Pokud máte vše správně nainstalováno, ale ve výběrovém okně se nezobrazí žádný certifikát, zkontrolujte prosím platnost certifikátu. Je pravděpodobné, že již není platný a bude potřeba jej obnovit.

## Podepisování v DERS SmartCard Access

Po stisknutí tlačítka "Předat ke schválení kraji" se zobrazí nápověda:

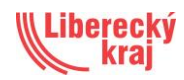

| Definice:                                                     | 2025 - ŽÁDOST O ZMĚNU VYROVNÁVACÍ PLATBY se zachováním stávajících kapacit v Základní síti Libereckého kraje |  |  |  |
|---------------------------------------------------------------|----------------------------------------------------------------------------------------------------|--|--|--|
| Stav:                                                         | Ke schválení krajem                                                                                          |  |  |  |
| Poskytovatel:                                                 | FOKUS Liberec o.p.s.                                                                                         |  |  |  |
| IČO:                                                          | 46749411                                                                                                    |  |  |  |
| Identifikátor:                                                | 1226991                                                                                                    |  |  |  |
| Druh služby:                                                  | §50 - Domovy se zvláštním režimem                                                                            |  |  |  |
| Název poskytované služby:                                     | Domov Krásná Studánka                                                                                        |  |  |  |
| Skupina služby:                                               | 2021+ §50 - Domovy se zvláštním režimem                                                                      |  |  |  |
| Forma:                                                        | Pobytová                                                                                                    |  |  |  |
| Schválená, platná síť Libereckého kraje ke dni podání žádosti |                                                                                                    |  |  |  |
| Kapacita pro změnu:                                           | Základní síť                                                                                                 |  |  |  |
| Počet úvazků pracovníků v přímé péči:                         | 9.00                                                                                                    |  |  |  |
| Počet lůžek:                                                  | 9.00                                                                                                    |  |  |  |
| Vypočtené náklady dle platného Pověření SGEI:                 | 11 288 237.00                                                                                                |  |  |  |
| Vypočtené výnosy dle platného Pověření SGEI:                  | 3 000 000.00                                                                                                 |  |  |  |
| VYROVNÁVACÍ PLATBA dle platného Pověření SGEI:                | 8 288 237.00                                                                                                 |  |  |  |
| Návrh změny vyrovnávací platby                                |                                                                                                    |  |  |  |
| Plánované náklady:                                            | 0.00                                                                                                    |  |  |  |
| Plánované výnosy:                                             | 0.00                                                                                                    |  |  |  |
| Vyrovnávací platba:                                           | 0.00                                                                                                    |  |  |  |
| Rozdíl                                                        |                                                                                                    |  |  |  |
| Rozdíl nákladů oproti platnému Pověření SGEI:                 | -11 288 237.00                                                                                               |  |  |  |
| Rozdíl výnosů oproti platnému Pověření SGEI:                  | -3 000 000.00                                                                                                |  |  |  |
| Rozdíl výše vyrovnávací platby oproti platnému Pověření SGEI: | -8 288 237.00                                                                                                |  |  |  |
| Pole žádosti o změnu                                          |                                                                                                    |  |  |  |
| Komentář ke změně vyrovnávací platby                          |                                                                                                    |  |  |  |
| Zdůvodnění změny                                              |                                                                                                    |  |  |  |

#### POZOR! Elektronické úložiště certifikátu se zobrazí až po stisknutí tlačítka

🃩 Podepsat

Po kliknutí se zobrazí dialogové okno s možností výběru certifikátu.

| Vyber certifikatu  |                                   |
|--------------------|-----------------------------------|
| Načíst ze zařízení |                                   |
| Čipové karty a to  | skeny 🗸 🗢                         |
| Certifikáty 🍘      |                                   |
| ευ Mgr. Karolina   | Jegorova 2026-05-15T10:53:18.000Z |
| PIN k čipové kartě | nebo tokenu                       |
| zadejte PIN        |                                   |
| QPIN k certifikátu |                                   |
| zadejte QPIN, po   | kud ho máte                       |
|                    |                                   |
| Nastavení          |                                   |

Po zadání hesla (PIN k čipové kartě nebo tokenu) a stisknutí tlačítka žádost podepíše a vygeneruje se ve formátu PDF v políčku příloh.

Digitálně podepsat

Po úspěšném podepsání dojde k automatizovanému vygenerování podepsané žádosti o změnu vyrovnávací platby do formátu PDF. **Tento soubor se automaticky uloží mezi přílohy žádosti**.

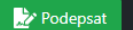

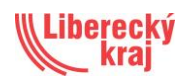

| Datum schválení:<br>Text k zamítnuti: |                                         |                       |                |
|---------------------------------------|-----------------------------------------|-----------------------|----------------|
| Přílohy                               |                                         |                       |                |
| zad_vp_1020591.pdf                    |                                         | Soub                  | or             |
| Pridat soudor                         |                                         |                       |                |
| Uložit a obnovit Uložit a zavřít Vr   | átit Schválit orgány LK Zamítnout orgán | y LK Zamítnout krajem | Vymazat Zavřít |

V případě potřeby dalších informací nás kontaktujte:

| Technická pomoc                                                                                                    | Metodická oblast                                                                                                    | Ekonomická oblast                                                                |
|----------------------------------------------------------------------------------------------------|----------------------------------------------------------------------------------------------------|----------------------------------------------------------------------------------|
| DERS Group s. r. o.<br>702 096 457<br>email: kissos-lbc@ders.cz<br>Mgr. Karolina Jegorova<br>485 226 679<br>702 096 457<br>email: kissos.lbc@kraj-lbc.cz<br>karolina.jegorova@kraj-lbc.cz | Mgr. Karolina Jegorova485 226 679702 096 457email: kissos.lbc@kraj-lbc.czkarolina.jegorova@kraj-lbc.czMgr. Jiří Tůma485 226 558email: kissos.lbc@kraj-lbc.czjiri.tuma@kraj-lbc.czMgr. Pavla Krátká, DIS.485 226 450770 146 256email: pavla.kratka@kraj-lbc.czAdam Sviták, DIS.485 226 450770 146 256email: adam.svitak@kraj-lbc.cz | Ing. Hana Vinčálková<br>485 226 908<br>email: <u>hana.vincalkova@kraj-lbc.cz</u> |
|                                                                                                    |                                                                                                    |                                                                                  |